# Конспект урока информатики.

# Тема урока: База данных. Основные понятия. Создание и заполнение базы данных.

**Тип урока**: урок изучения нового материала с элементами лабораторной работы. **Цели урока:** 

## Образовательные:

- обеспечить овладение основными операциями при создании базы данных;

- формировать обще учебные умения и навыки: действовать по алгоритму по выполнению практических упражнений.

#### Развивающие:

- формировать качества мышления;

- гибкость при выполнении упражнений, рациональность;

- формировать правильные представления, вязанные с организацией хранения информации на компьютере и доступа к ней.

#### Прикладные:

- формировать умения и навыки эффективного использования основных программ.

#### Технология: Гуманно-личностная

#### Методы обучения:

- словесные (рассказ учителя);

- наглядные (метод иллюстраций с использованием компьютера);

- практические (метод лабораторной работы).

Оборудования и наглядные средства обучения: раздаточные материал, демонстрационный экран, мел, классная доска, компьютерный класс).

Оформление классной доски (отсутствие диапроектора и демонстрационного экрана).

Число, месяц, год Классная работа Тема: База данных. Создание базы и заполнение базы данных.

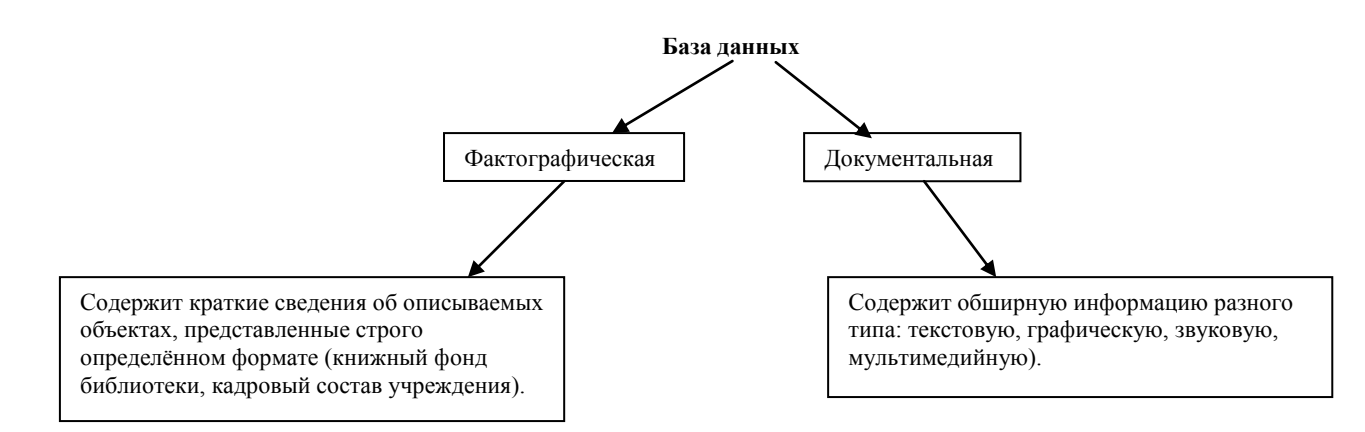

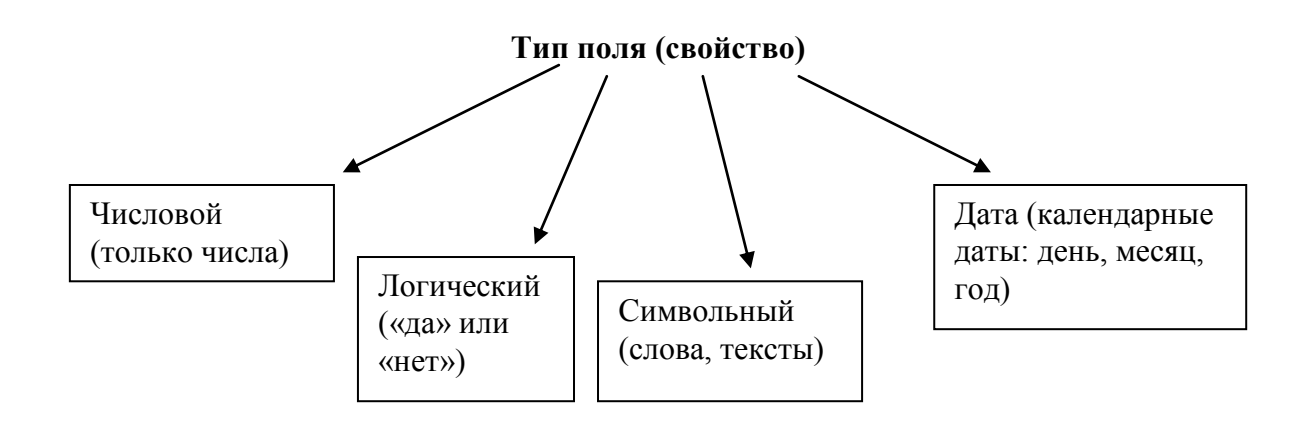

### План урока:

- 1. Организационный момент.
- 2. Объяснение нового материала:
  - Мотивация введения новых понятий (создание деловой эмоциональной атмосферы на уроке; обзор современного состояния проблемы).
  - Объяснение нового материала (с опорой на наглядно технические средства обучения: демонстрационные программы).
  - Физкультминутка.
  - Закрепление изученного материала (построение системы практических упражнений, расположенных «от простого к сложному»).
- 3. Итог урока.
- 4. Постановка домашнего задания.

# Ход урока.

## 1. Организационный момент. Проверка готовности учащихся к уроку.

#### 2. Объяснение нового материала.

**Учитель:** Тема нашего урока: База данных. Создание и заполнение баз данных. Сегодня на уроке мы с вами познакомимся с новыми понятиями, которые нам понадобятся при выполнении практической работы.

Система управления базами данных Access входит в стандартный набор прикладных программ пакета Microcoft Office, который – так сложилось исторически – используется практически в каждой организации нашей страны. Использование базы данных означает создание для практических целей запросов и отчётов.

## Скажите, где мы с вами можем хранить информацию?

**Ученик:** Вся информация может храниться на бумаге (например, книжный каталог библиотеки, газета, журналы), в компьютере.

**Учитель:** Правильно, действительно современным средством хранения информации и обработки данных является компьютер.

Введём первое новое понятие, как база данных. Что же это такое?

*База данных* – организационная совокупность данных, предназначенная для длительного хранения во внешней памяти ЭВМ и постоянного применения.

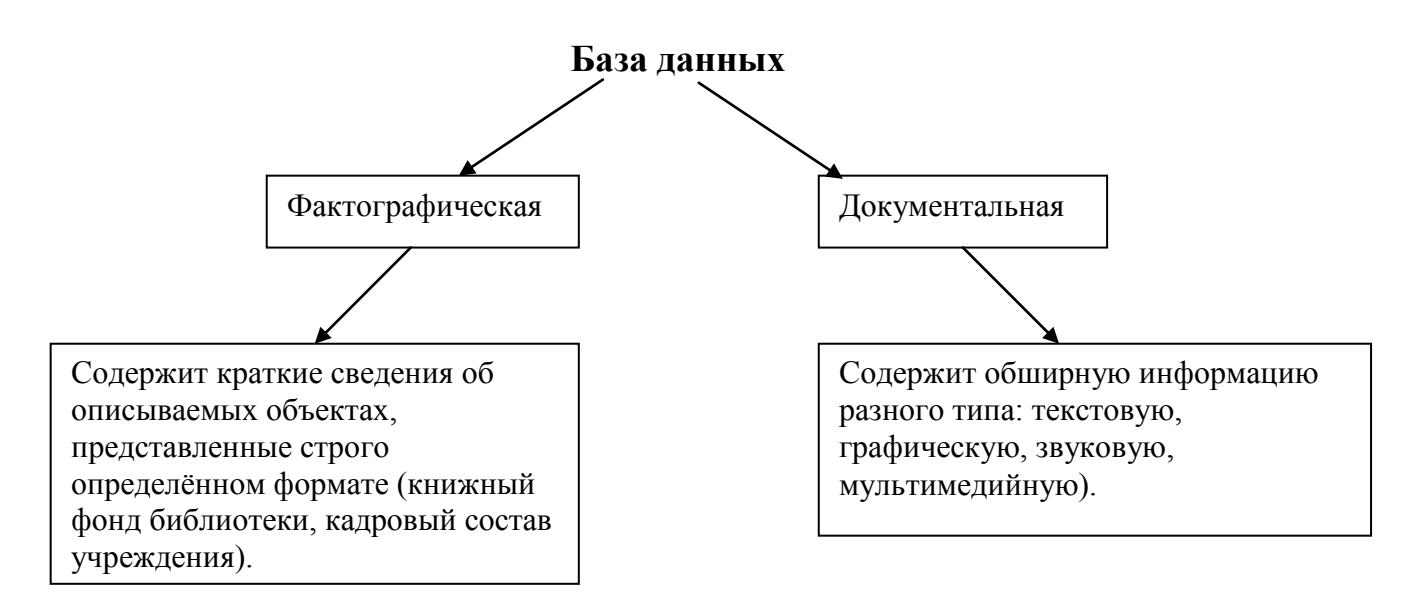

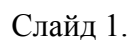

Обслуживание пользователя осуществляет информационная система.

**Информационная система** - это совокупность базы данных и всего комплекса аппаратно – программных средств для её хранения, измерения и поиска информации, для взаимодействия с пользователем.

Существуют следующие виды баз данных:

- 1. Распределённой базой данных называют, если различные части одной базы данных хранятся на множестве компьютеров, объединённых между собой сетью. Например, Интернет.
- 2. Реляционная база данных базы данных с табличной формой организации.

| поле 1 | поле 2 | поле 3 | поле 4 | поле 5 |
|--------|--------|--------|--------|--------|
|        |        |        |        |        |
|        |        |        |        |        |
|        |        |        |        |        |

Слайд 2.

## Строка таблицы - запись.

#### Столбец – поле.

Каждое поле имеет имя: Дата, осадки, температура...

Главным ключом в базе данных называют поле, значение которого не повторяется у разных записей.

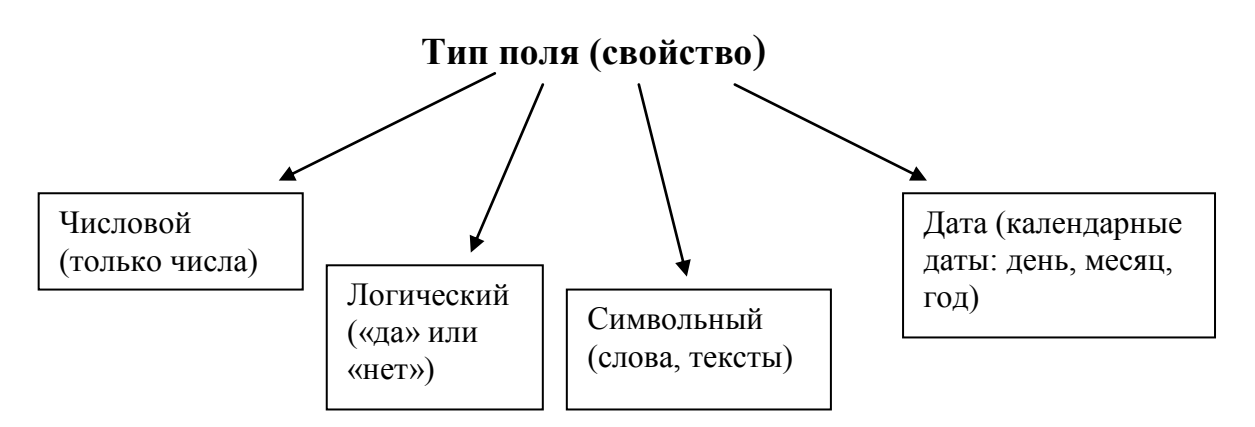

Слайд 3.

## Закрепление.

Рассмотрим на примере создания базы данных.

# Лабораторная работа по теме:

Создание базы данных, состоящей из одной таблицы.

# ЦЕЛИ РАБОТЫ:

- Познакомиться с основными понятиями базы данных;
- Научиться создавать таблицу базы данных в режиме Конструктор;
- Освоить переход из режима Конструктор в режим таблицы;
- Освоить основные приёмы заполнения и редактирования таблиц баз данных;
- Познакомиться с простой сортировкой значений таблицы;
- Познакомиться с поиском записей по образцу;
- Научиться сохранять и загружать базу данных;
- Научиться распечатывать таблицы.

## Этапы работы.

- 1. Проектирование структуры базы данных. Предположим, что нам надо изготовить самый простой вариант базы данных, когда вся информация храниться в одной таблице.
- 2. Конструирование структуры будущих таблиц базы данных. Таблицу будем создавать в режиме Конструктор. В ней будет 7 полей (код, фамилия, имя, отчество, год рождения, школа, класс) и 10 записей. Поле код уникальный ключ записи.
- 3. Создание схемы базы данных. При наличии одной таблицы схема базы данных тоже простая: состоит из одной таблицы, т.е. её можно специально не делать.
- 4. Ввод данных в таблицы. В данном варианте будет одна таблица. Таблицу будем создавать в режиме Конструктор, а заполнять в режиме таблицы, продвигаясь по ячейкам с помощью стрелок, клавиши табуляции или мышки.

## Ход работы.

**ЗАДАНИЕ 1.** Создайте новую базу данных и изготовьте структуру таблицы с информацией о студентах «Компьютерной школы».

## Порядок работы:

- Вызовите программу Access. Для этого дважды щёлкните по программе Microcoft Access. Перед вами откроется окно системы управления базами данных, в которых появиться меню.
- Включите мышкой переключатель Новая база данных и щёлкните по кнопке ОК. Появиться диалоговое окно. В поле Имя файла в качестве имени базы данных введите свою фамилию. Это будет название вашей личной базы данных.
- Щёлкните по кнопке Создать или нажмите клавишу (Enter).
- В следующем окне выберите тип создаваемого документа (выберите соответствующую закладку). Вы создаёте таблицу, поэтому выберите закладку Таблица. Щёлкните по кнопке Создать.
- Переходим к работе со следующим диалоговым окном: Новая таблица. Здесь несколько вариантов, но вы выберите Конструктор и щёлкните по кнопке ОК. Появится окно Конструктора.
- В верхней левой клетке введите имя поля (набирайте слово «Фамилия», а не свою фамилию) и нажмите на клавишу (Enter). В соседней клетке появится тип данных, по умолчанию он задаётся Текстовый. Любой другой выбирается с помощью ниспадающего меню.
- Заполните поля в Конструкторе данными из табл.1. Общие свойства поля оставляем по умолчанию (какие задаёт сама программа).

|              | Таблица 1  |
|--------------|------------|
| Имя поля     | Тип данных |
| Фамилия      | Текстовый  |
| Имя          | Текстовый  |
| Отчество     | Текстовый  |
| Год рождения | Числовой   |
| Школа        | Числовой   |
| Класс        | Числовой   |

• Сохраните таблицу, щёлкнув по кнопке пиктографического меню.

• В появившемся окне наберите имя таблицы Список и щёлкните по кнопке ОК. Появится запрос на создание ключевого поля – уникального поля записи, по которому удобно связывать таблицы. В данном варианте будут самостоятельно появляться числа – номера записей.

• Ответьте ДА.

• Перейдите в режим таблицы, щёлкнув по кнопке. Ввод данных вы будете производить в этом режиме, заполняя клетки таблицы. Значение поля Код будет меняться автоматически. Если закончить ввод в ячейку нажатием на клавишу (Enter), то маркер перейдёт в следующую ячейку.

• Заполните базу данных значениями из табл.2.

|     |              |           |              |              | ·     | Габлица 2 |
|-----|--------------|-----------|--------------|--------------|-------|-----------|
| Код | Фамилия      | Имя       | Отчество     | Год рождения | Школа | Класс     |
| 1   | Иванникова   | Анна      | Ивановна     | 1984         | 1     | 9         |
| 2   | Баранова     | Ирина     | Алексеевна   | 1983         | 3     | 10        |
| 3   | Корнилова    | Ольга     | Владимировна | 1984         | 5     | 9         |
| 4   | Воробьёв     | Алексей   | Петрович     | 1983         | 1     | 10        |
| 5   | Воробьёв     | Алексей   | Иванович     | 1984         | 3     | 9         |
| 6   | Воробьёв     | Олег      | Григорьевич  | 1085         | 5     | 8         |
| 7   | Скоркин      | Александр | Евгеньевна   | 1982         | 1     | 11        |
| 8   | Володина     | Анна      | Алексеевна   | 1984         | 3     | 9         |
| 9   | Новосёлов    | Алексей   | Антонович    | 1983         | 5     | 10        |
| 10  | Александрова | Елена     | Алексеевна   | 1984         | 1     | 9         |

• Сохраните введённые данные. В результате вы получили таблицу, с которой можно работать.

(каждый учащийся получает лабораторную работу)

# Итог урока.

- 1. Что такое база данных?
- 2. В чём различие между фактографическими и документальными базами данных?
- 3. Что такое распределённая БД?
- 4. Приведите примеры информационных систем.
- 5. Что такое главный ключ записи? Какие бывают ключи?
- 6. Что такое запись, поле записи? Какую информацию они содержат?
- 7. Какие бывают типы полей? Что обозначает каждый из типов?

(фронтальный опрос)

## Домашнее задание.

§27, стр. 139 вопросы.